## Selling a Preauthorized License

## **EXTERNAL AGENTS**

Sales Agents: use the following instructions to sell a preauthorized license on a customer's record

- 1. From the main menu select "Purchase Privilege"
- 2. Identify customer and confirm information on CID (update if necessary)
- 3. Select residency status
- 4. Select "Big Game, Turkey & Draws" button
- 5. Select the appropriate species from the list of available species
- 6. Click the "Purchase" button across from the R/NR Deer/Elk/Pronghorn Draw Hunt Code (see example below)
  - a. Remember customer may have multiple licenses repeat steps 5 and 6 for all applicable species.

| Big Game, Turkey & Draws |                                                                                  |          |
|--------------------------|----------------------------------------------------------------------------------|----------|
| Fishing                  | <ul> <li>Elk This hunt is an example, your hunt code may be different</li> </ul> |          |
| Hunting                  | (2021) R Elk Leftover - Hunt Code:EF020P5R                                       | Purchase |
| Weterford                | (2021) Leftover Limited                                                          | Purchase |
| wateriowi                |                                                                                  |          |
| Other                    | (2021) Vouchers                                                                  | Purchase |
|                          | (2021) Special Hunt                                                              | Purchase |

- 7. Click on "View Cart"
- 8. Click on "Process Sale"
- 9. After you have printed the license, collect payment.

If you need assistance please call 1-800-526-9503 during normal business hours or 1-888-698-8558 outside of normal business hours.

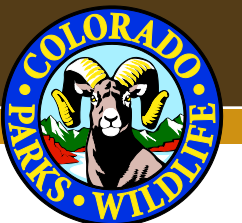